## 発表者向けのご案内(1)

発表いただく先生がどのように操作するか、発表の雰囲気をお伝えするために本書で簡単に説明させていただきます。 詳細は、当日に向けて改めて発表用マニュアルをお送りいたします。 操作は難しくありませんので、是非とも発表いただけるようお願いいたします。

1. インターネットブラウザで JES全国大会のサイト にアクセスして自分が発表するセッションのzoomボタンをクリックします。

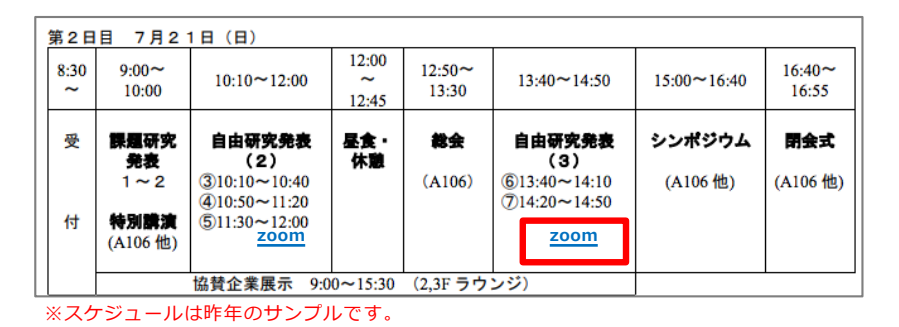

2. 次に開かれるウェビナー登録画面に、氏名とメールアドレス(別紙zoomアカウント登録および参加登録時のアドレス)と、 「会社名/学校名」を入力してください。

|                            | ウェビナー登録                                  |
|----------------------------|------------------------------------------|
| このウェビナーはZoomアカウントを所有する     | ユーザーを対象にしています。Zoomは初めてですか?無料でサインアップできます。 |
| トピック JESテスト用               |                                          |
| 時刻 2020年8月3日 01:00 PM 大阪、札 | <b>泉、東</b> 京                             |
| \$.*                       | • 必须情報                                   |
| Akio                       | Ohnishi                                  |
| メールアドレス・                   | メールアドレスを再入力・                             |
| mfact@mforum.glexa.net     | mfact@mforum.glexa.net                   |
| 会社名/学校名 *                  |                                          |
|                            |                                          |
|                            |                                          |
| 容級                         |                                          |

## 発表者向けのご案内(2)

3. メールアドレスに間違いがない場合は完了画面が表示されますので、URLをクリックすると参加ができます。

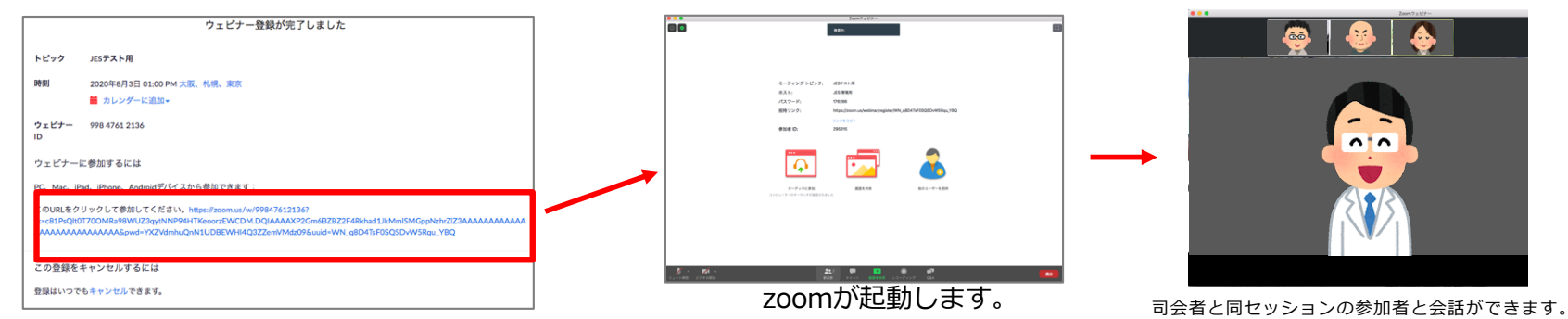

4. 「画面を共有」ボタンから自分のパワーポイント等を共有して発表します。

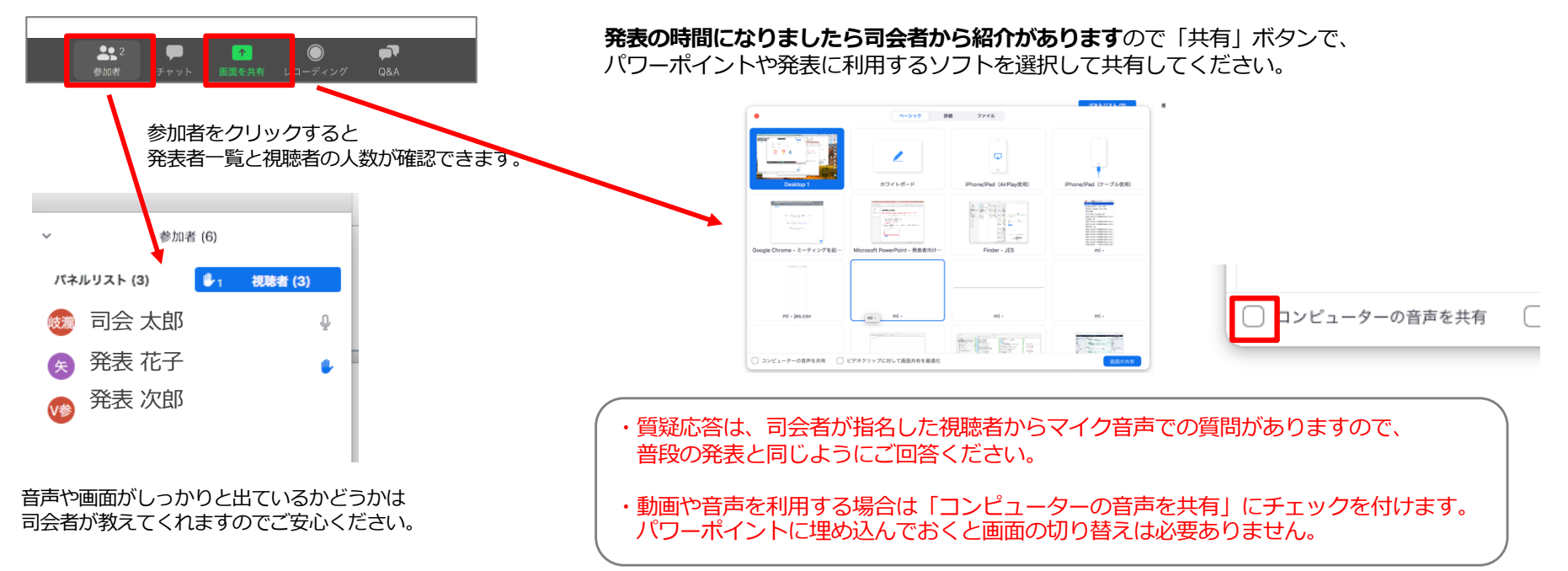